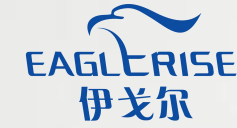

# EAGLERISE 伊戈尔NFC PC端说明

NFC product description on PC side

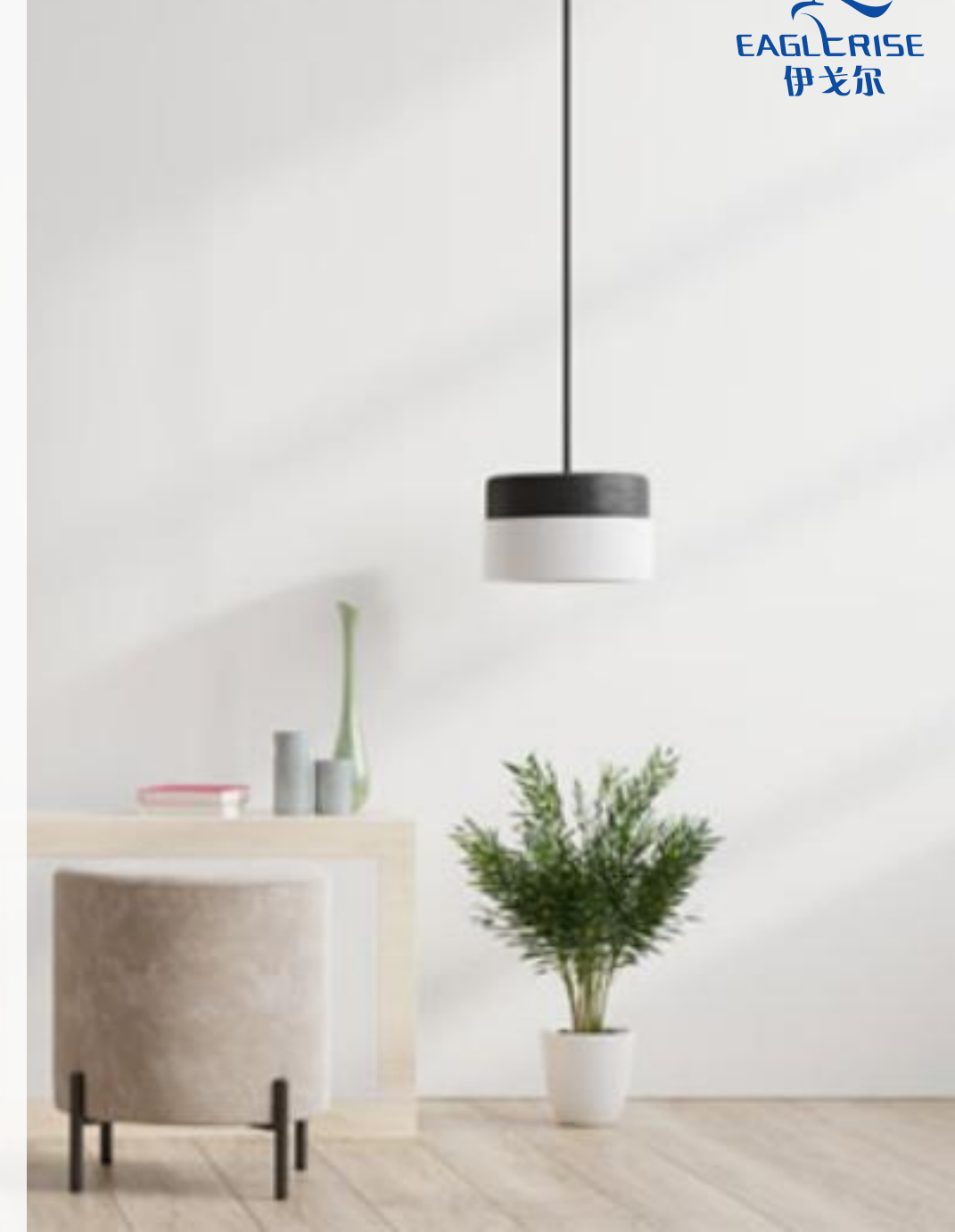

01 连接NFC阅读器和电脑

#### 笔记本/Windows 10

#### USB to Type B Cable

NFC Reader FEIG(ID CPR30-USB)

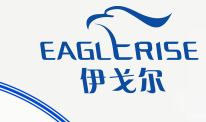

رررہ

### 打开NFC 软件

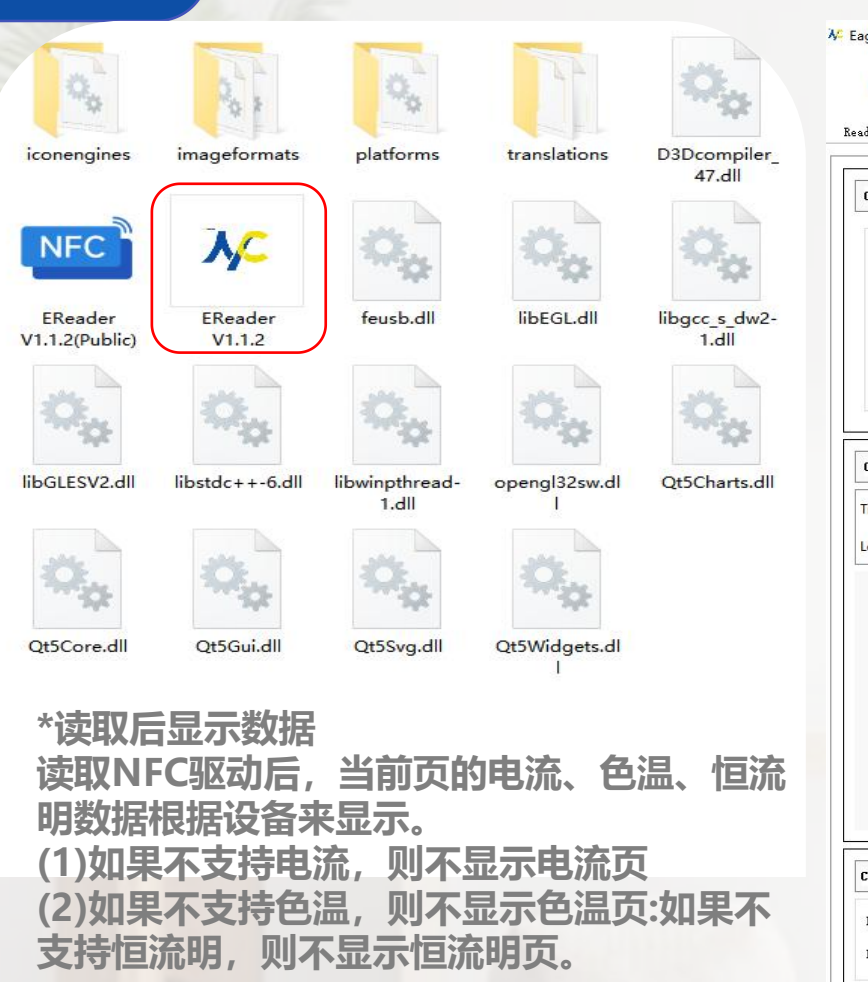

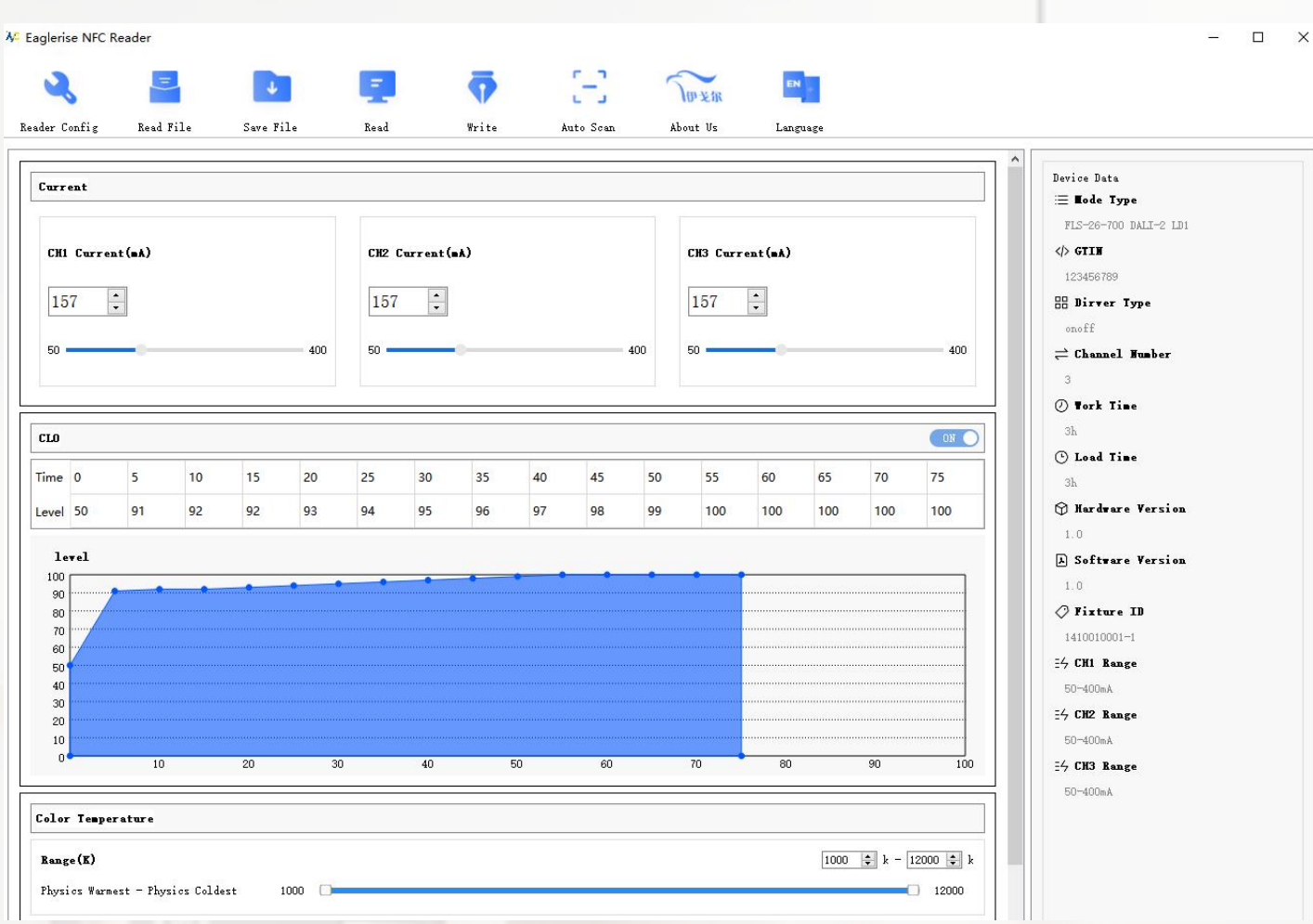

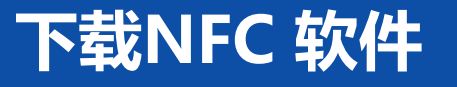

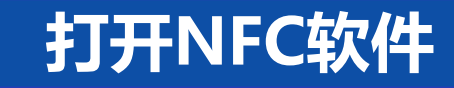

EAGLERISE 伊戈尔

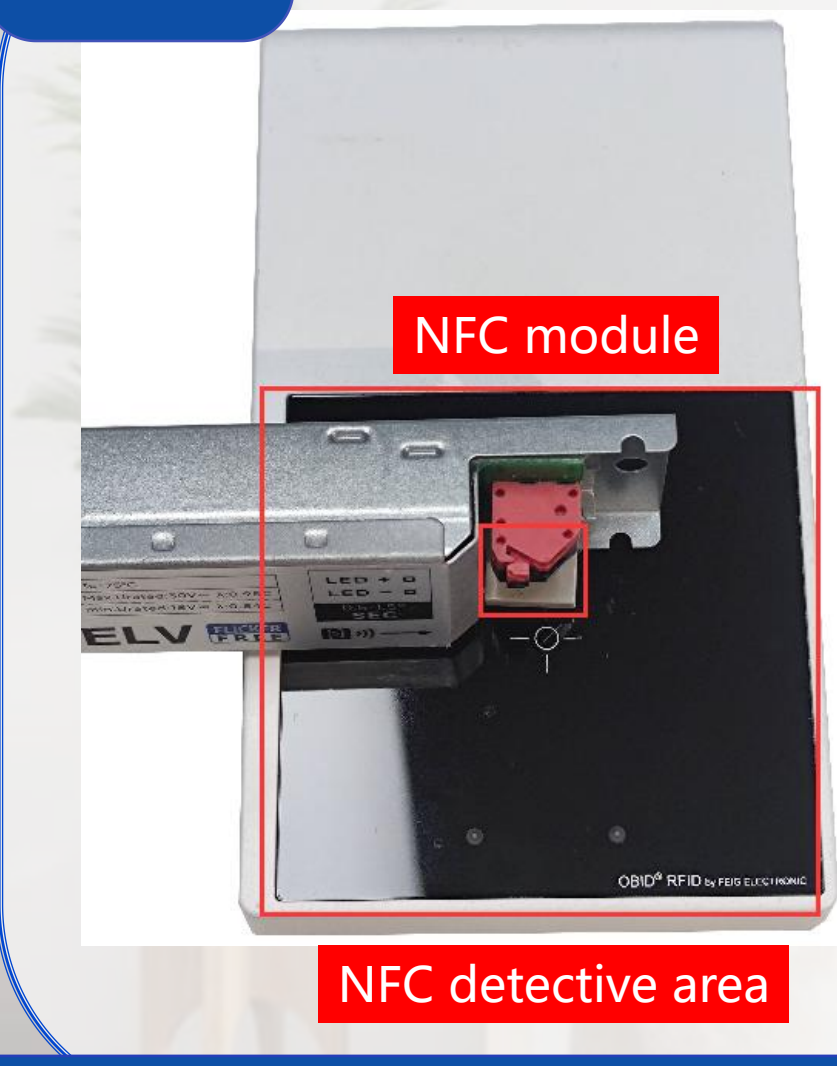

#### EAGLERISE 伊戈尔 读取驱动器参数 ✗ Eaglerise NFC Reader ā L EN 伊莱派 Reader Config Read File Save File Read Write Auto Scan About Us Language Current CH1 Current(mA) CH2 Current(mA) CH3 Current(mA) \* + + ON CLO Time 0 Level 50 level n

点击"读取"按钮,读取LED驱动器参数

将驱动器放置在NFC阅读器上

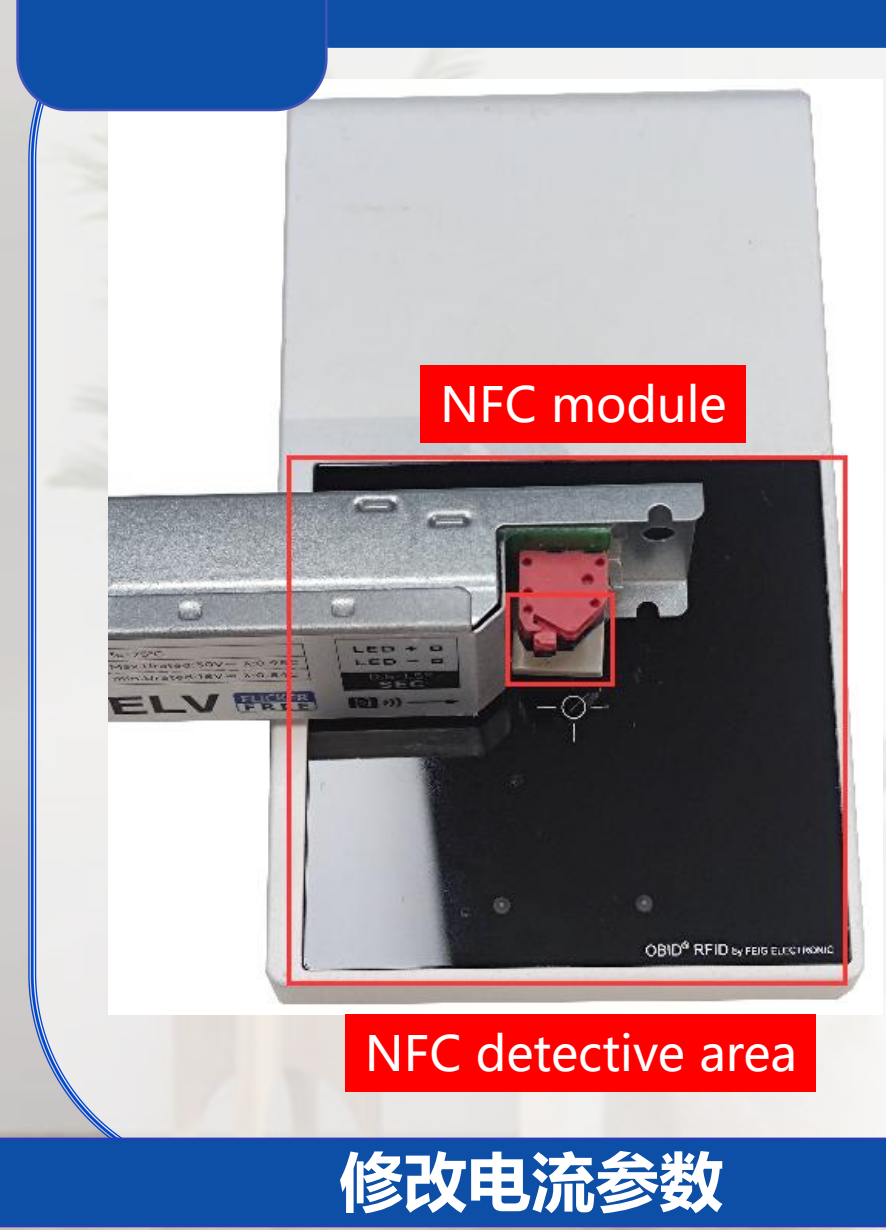

| r Config        | Read Fi | 1<br>1e | Save Fi | ile | Read            |    | Write | A  | uto Scan | Ab | 伊戈尔<br>out Vs                  | Lang | uage |    |      |
|-----------------|---------|---------|---------|-----|-----------------|----|-------|----|----------|----|--------------------------------|------|------|----|------|
| urrent          |         |         |         |     |                 |    |       |    |          |    |                                |      |      |    |      |
| CH1 Current(=A) |         |         |         |     | CH2 Current(sk) |    |       |    |          |    | CH3 Current(=A)<br>157 +<br>50 |      |      |    |      |
| 30 400          |         |         |         | 400 |                 |    |       |    |          |    |                                |      |      |    |      |
| .0              |         |         |         |     |                 |    |       |    |          |    |                                |      |      |    | ON O |
|                 |         |         | 221     | 20  | 25              | 30 | 35    | 40 | 45       | 50 | 55                             | 60   | 65   | 70 | 75   |
| ne O            | 5       | 10      | 15      | 20  |                 |    |       |    |          |    |                                |      |      |    |      |

EAGLERISE

单击 "写入" 按钮设置当前修改的参数 \*设置时不要从NFC阅读器上取下LED驱动器

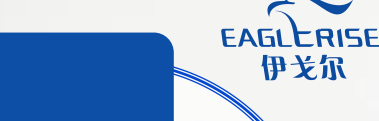

修改恒流明参数

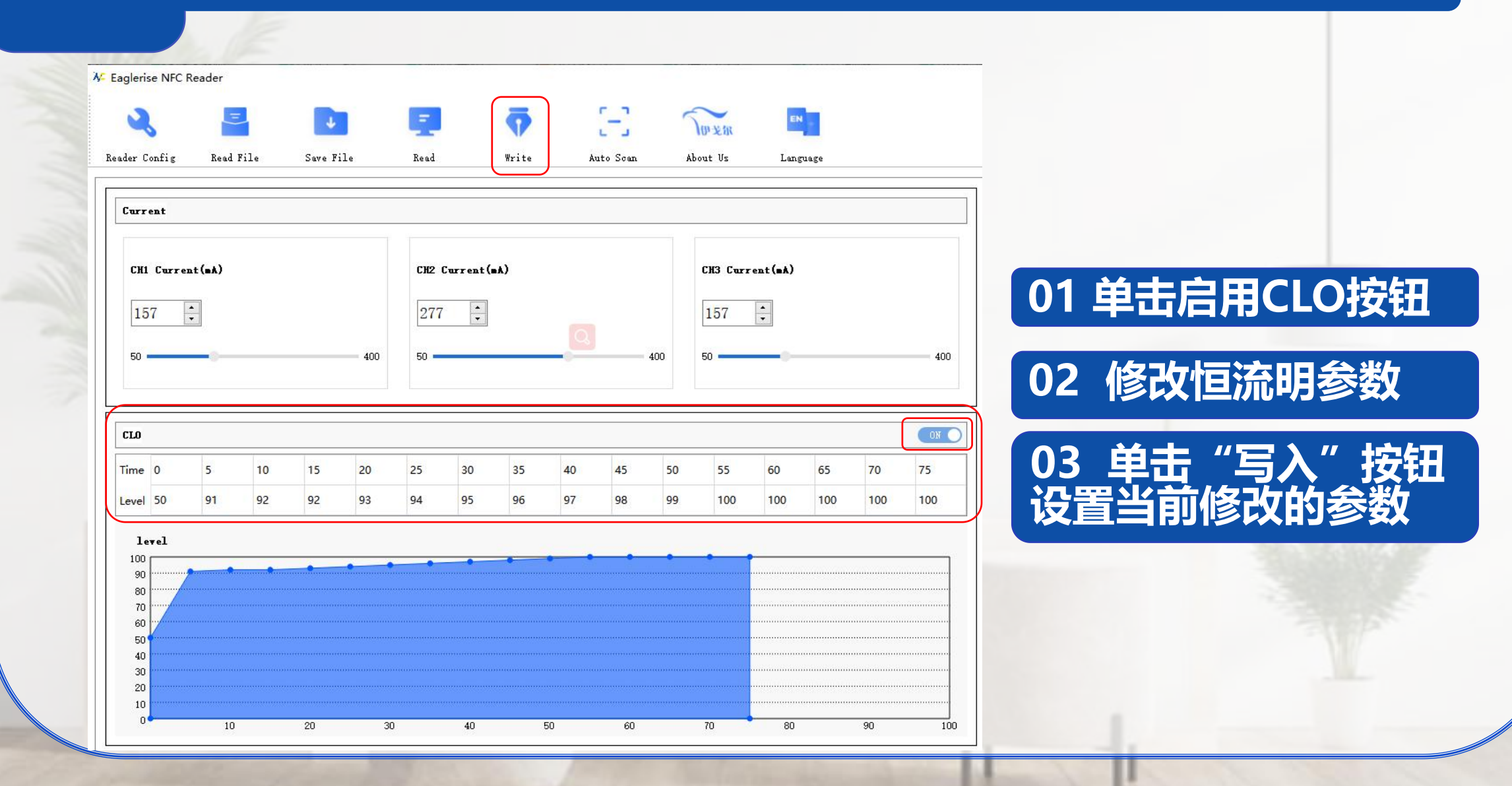

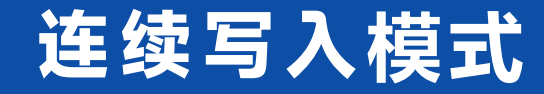

EAGLERISE 伊戈尔

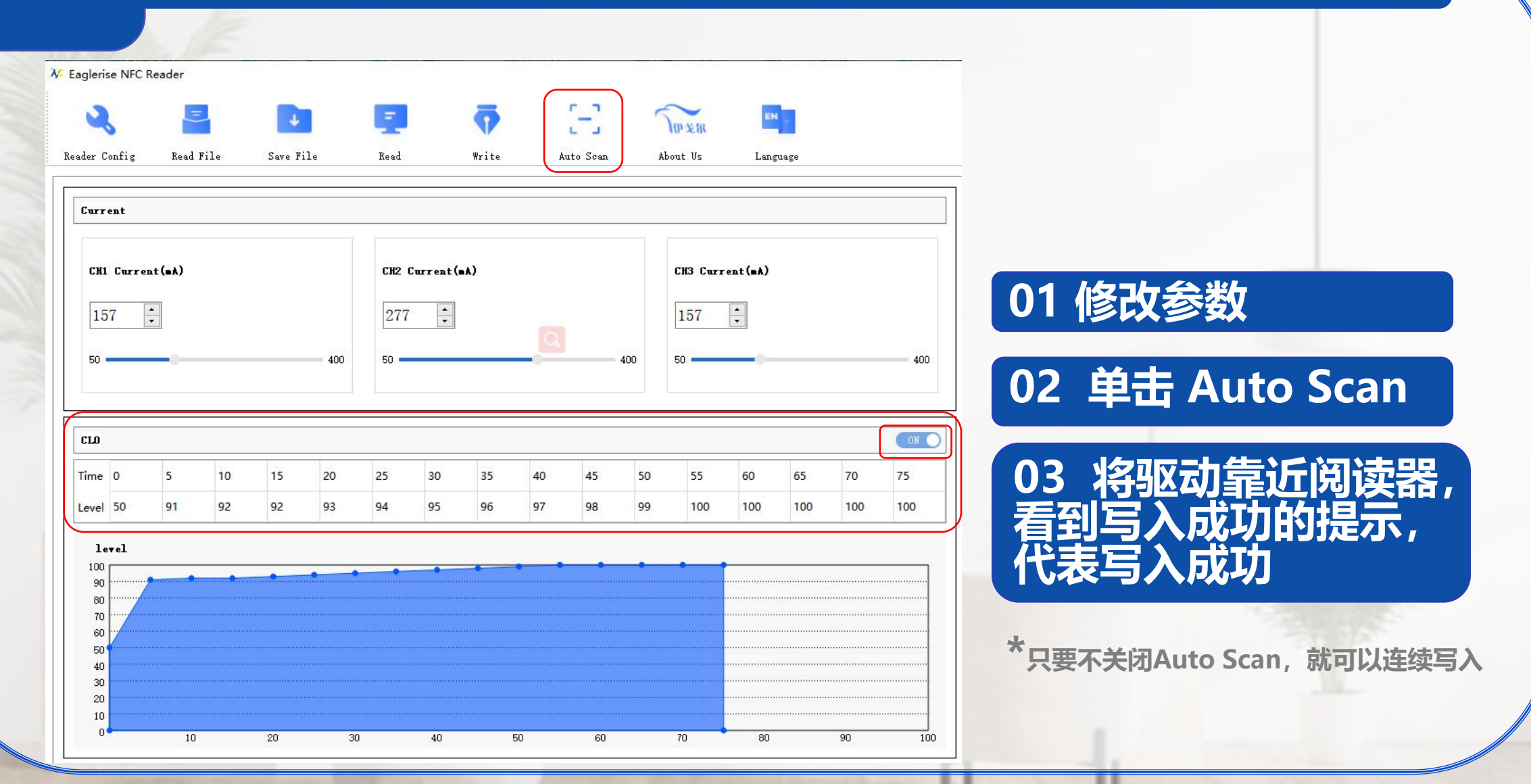

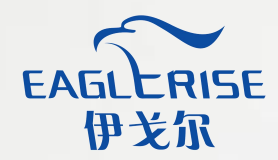

## THANKS

NFC product description on PC side

123

EAGLERISE